## Сбор логов серверных компонентов

1. Перейдите в каталог сервиса, логи которого необходимо получить:

Сервисы Indeed CM:

- Консоль управления (Management Console) icm %SystemDrive%
  \inetpub\wwwroot\icm
- Сервис самообслуживания (Self-Service) icmservice %SystemDrive%
  \inetpub\wwwroot\icmservice
- Сервис удаленного обслуживания (Remote Self-Service) icmremote %
  SystemDrive%\inetpub\wwwroot\icmremote
- Сервис online-разблокировки и выключения смарт-карт credprovapi %
  SystemDrive%\inetpub\wwwroot\icmprovapi
- Сервис API iсmapi %SystemDrive%\inetpub\wwwroot\icmapi
- Служба Монитора устройств (Card Monitor) %ProgramFiles%\Indeed
  CM\CardMonitor

Сервисы Агента:

- Сервис регистрации агентов agentregistrationapi %SystemDrive%
  \inetpub\wwwroot\IndeedCM Agent Site\agentregistrationapi
- Сервис агентов agentserviceapi %SystemDrive%
  \inetpub\wwwroot\IndeedCM Agent Site\agentserviceapi

Сервисы Indeed AirKey Enterprise - **%SystemDrive%\inetpub\wwwroot\Indeed.AirKey.** EntServer

2. Откройте файл **Web.nlog** (**NLog.config** для Card Monitor и AirKey Enterprise) в текстовом редакторе, например, в Блокнот, запущенном от имени администратора, и измените параметр *minlevel*="**Off**" на "**Trace**" для сбора логов:

<logger name="\*" minlevel="Trace" writeTo="file" />

3. Сохраните изменения в файле.

4. Перейдите в каталог **Logs**, расположенный в каталоге сервиса и удалите существующие логи.

5. Воспроизведите проблему.

6. Вернитесь в каталог **Logs**, расположенный в каталоге сервиса и убедитесь в том, что в нем появились подкаталоги с файлами отладочной информации.

7. Пришлите каталог **Logs** со всем его содержимым на адрес службы технической поддержки support@indeed-id.com с описанием воспроизведения проблемы.

8. Для отключения логирования измените значение параметра *minlevel* с "**Trace**" на " **Off**" и сохраните изменения в файле.